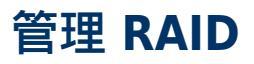

## 关于 RAID 模式

查看下表可了解不同 RAID 模式的概述:

| RAID 模式 | 容量   | 保护 | 速度 | 出厂默认设置 |
|---------|------|----|----|--------|
| RAID 0  | 100% | 无  | 优秀 | 是      |
| RAID 1  | 50%  | 优秀 | 良好 | 无      |

**RAID** 0: RAID 0 为最快的 RAID 模式。在 RAID 0 阵列中,所有硬盘驱动器的可用容量合在一起,成为计算机上的一个逻辑卷。 它可提供最佳性能,但在硬盘驱动器发生故障时将无法提供数据保护。

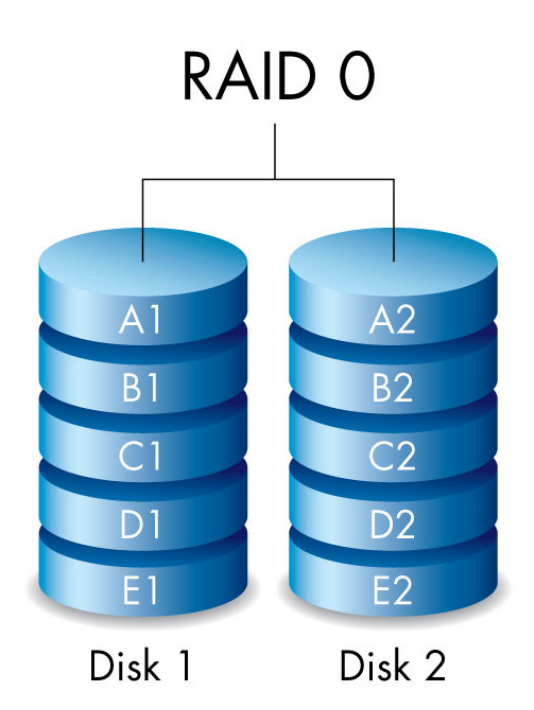

**RAID** 1:RAID 1提供数据保护,因为所有数据都同时写入每个硬盘驱动器。如果单个硬盘驱动器发生故障,数据仍 然可从其他硬盘驱动器获得。由于它要花时间将数据写入两次,因此与 RAID 0 相比性能有所降低。在更注重安全性 而非速度的情况下,RAID 1 是理想选择。然而,RAID 1 也会将可用驱动器空间减少 50%,因为需要将每个数据位写 入到每个硬盘驱动器上。

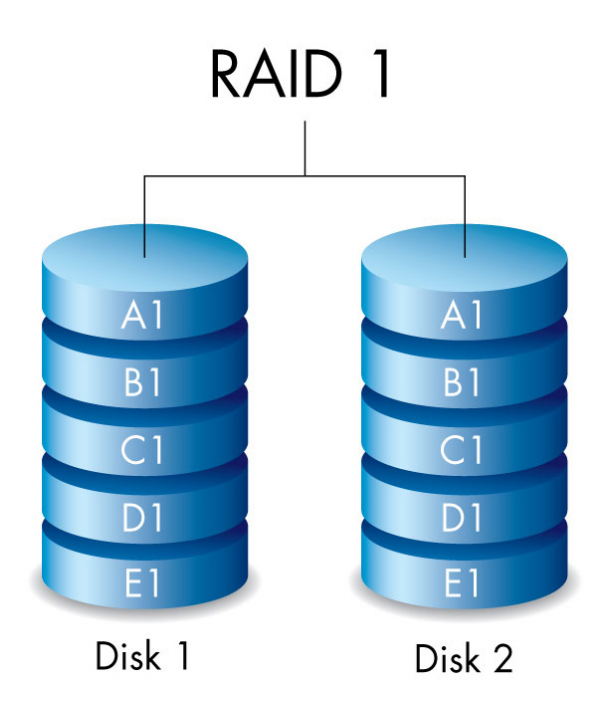

## 检查 RAID 等级

您可以在 LaCie Desktop Manager 中(请参阅<u>LaCie Desktop Manager</u>)或使用 RAID 选择按钮检查 RAID 等级。 要使用 RAID 选择按钮检查 RAID 等级,请执行以下操作:

- 确认 Rugged RAID 已连接到计算机并开机。
- 找一个尖头物体,如回形针末端。

按照以下步骤操作:

1. 用回形针的尖端按压 RAID 选择按钮。 RAID 选择按钮位于一个小凹槽中。

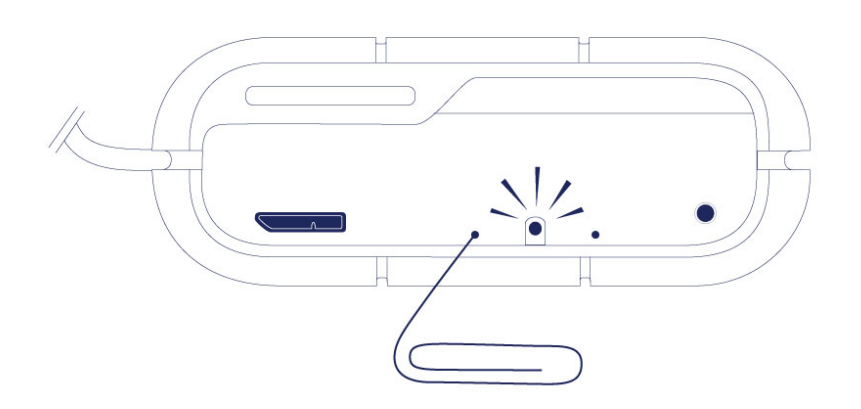

- 2. RAID LED 指示灯:
  - 如果设备设置为 RAID 0, 此指示灯将稳定亮起。
  - 如果设备设置为 RAID 1 , 则指示灯会闪烁。

RAID LED 指示灯提供当前等级约5秒钟。

## 修改 RAID 等级

重要信息:更改 RAID 等级将删除存储在 LaCie Rugged RAID 上的数据。 在调整 RAID 之前备份您的所有数据。

在进行以下步骤前,请考虑以下事项:

- 确认 Rugged RAID 已连接到计算机并开机。
- RAID 选择和 RAID 确认按钮位于小凹槽内。 要按压这些按钮,您可以用类似回形针末端的尖头物体。
- 了解您要使用的 RAID 等级。
- 步骤4 有时间限制。
- 1. 从计算机上卸下 LaCie Rugged RAID 卷(请参阅<u>卸载硬盘驱动器</u>)。
- 2. 用回形针的尖端按压 RAID 选择按钮两次。 确保在第一次按压后立即进行第二次按压。

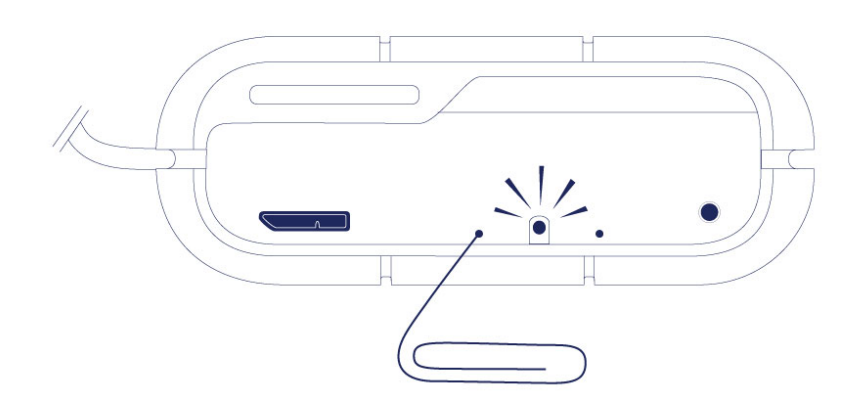

- 3. RAID LED 指示灯:
  - 如果将设备更改为 RAID 0, 此指示灯将稳定亮起。
  - 如果将设备更改为 RAID 1, 此指示灯将闪烁。
- 4. 用回形针的尖端按压 RAID 确认按钮。 RAID 确认按钮必须在第二次按压 RAID 选择按钮后的五秒内进行按压。 Rugged RAID 会在按压 RAID 确认按钮后重新启动。

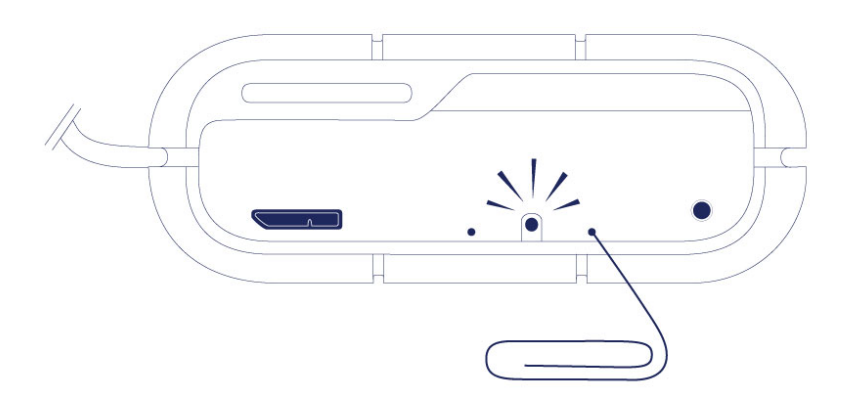

5. 在 Rugged RAID 重新启动后,您的计算机会提示您初始化新卷。您必须初始化并格式化硬盘驱动器以配合计算机 使用(请参阅<u>格式化和分区(可选)</u>)。

重要信息:如果 RAID 模式尚未更改,您可以重试这些步骤。执行以下步骤时,确保在 LED 指示灯指示您首选的